## **Installation Instructions**

- 1. Be sure you log into Windows® as a user with administrator privileges.
- Download "WinOrganizerV56LxxWW.exe" onto your hard drive.
  Make sure you have enough free disk space (at least more than twice the download file size) for installing the programs.
- 3. Quit any applications that are running on your computer.
- 4. During installation, you may be prompted to install some versions of .Net Framework. Install each version of .Net Framework to use features that require it.
- 5. Run the downloaded "WinOrganizerV56LxxWW.exe" file to start the installation.
- 6. Follow the instructions from the Installation Wizard to complete the installation.